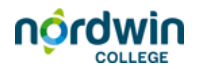

Infokaarten werken in de Materialenbank

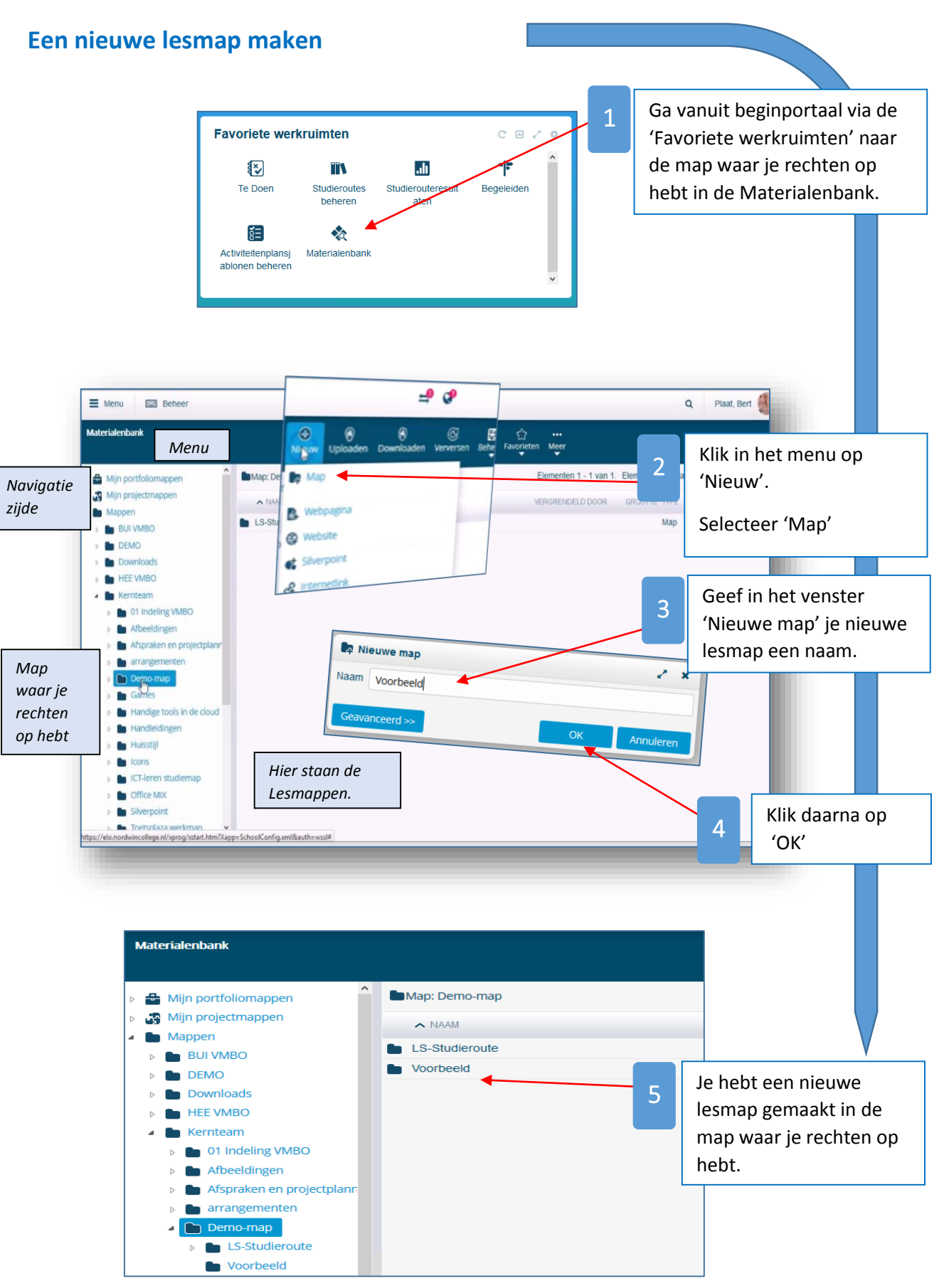